## WakeID Sign-in Instructions

Sign-in to the WakeID Portal

- a. Select **Student** as your User Type
- b. Input your WakeID (Ex: rjones)
- c. Click Continue to Log In
- d. Input Password (created by student--these have not been changed) and click **Continue**. New students please email cbrennan@wcpss.net to set up your account.

| WAKE COUNTY<br>PUBLIC SCHOOL SYSTEM     | WAKE COUNTY<br>PUBLIC SCHOOL SYSTEM     |
|-----------------------------------------|-----------------------------------------|
| Enter your WakeID credentials to Log In | Enter your WakeID credentials to Log In |
| Select User Type ~                      | Your WakeID Password                    |
| Your WakelD                             | Continue to Log In >                    |
| Continue to Log In >                    | Start Over                              |
| Scan QR Code (K-2 Only) >               |                                         |

You should now be logged in to your WakeID portal and see icons of applications available for students to use.

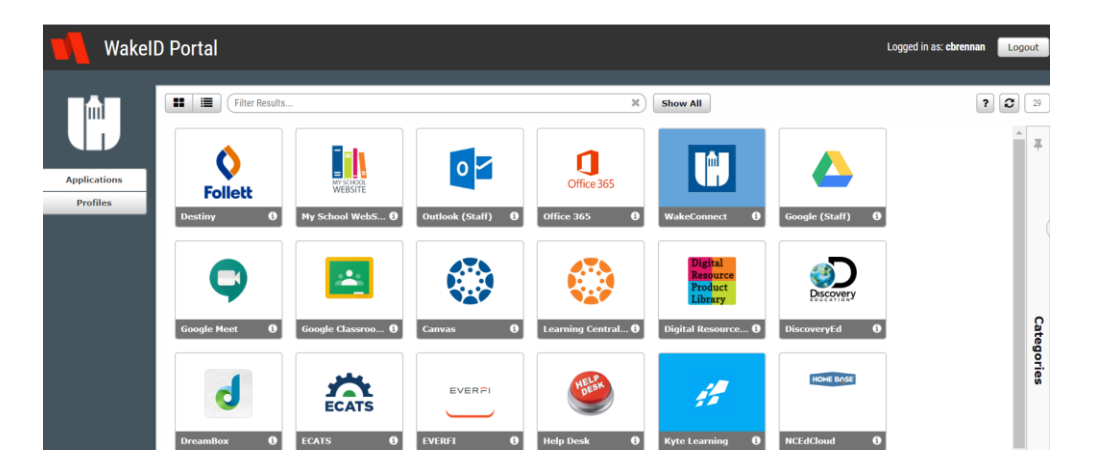